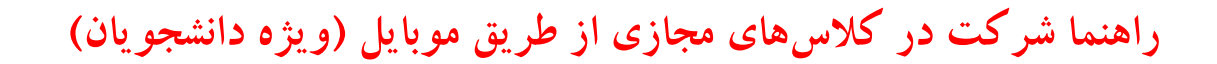

🗸 تایپ آدرس سامانه در مرورگر گوگل کروم و یا فایرفاکس

### lms.khz.pnu.ac.ir

**در بخش راهنما** دانلود نرم افزار های مورد نیاز و نصب آن ها بر روی سیستم رایانه

**در بخش آموزش الکترونیکی ج**هت ورود به سامانه برای مشاهده دروس و وارد شدن به کلاس آنلاین

مرحله۲:تایپ شماره دانشجویی به عنوان کاربری و پسورد

| □ 🖤                | 🎗 🗊 🗐 🍕                                          | 6% 🛢 11:02                |
|--------------------|--------------------------------------------------|---------------------------|
| https://lms.kh     | z.pnu.ac.ir/lms/log                              | 3:                        |
| ن خوزستان          | انشگاه پیام نور استا                             | دا                        |
|                    | 98**                                             | *****                     |
|                    | ••                                               | •••••                     |
|                    | طر سپردن نام کاربری                              | به خاد                    |
|                    | ورود به سایت                                     |                           |
| وش کردہاید؟        | ی و یا رمز ورود خود را فرام                      | نام کاربری                |
| سند 🝞              | باید در مرورگر شما فعال باش                      | کوکیھا ب                  |
| ه آمدهاید؟         | لین بار به این صفحا                              | برای او                   |
| رمز ورود  نیز همان | ربری  شماره دانشجویی و<br>، دانشجویی شما می باشد | توجه<br>• نام کا<br>شماره |

https://lms.khz.pnu.ac.ir

Image: Constraint of the second second sec

🗆 W

مرحله ١: انتخاب آموزش الكترونيكي

😧 🖘 🖬 💷 46% 🛢 11:01

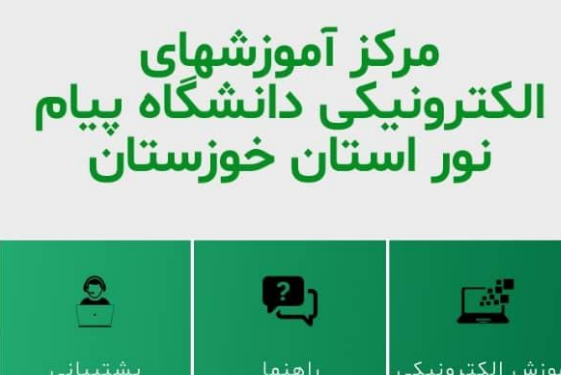

آموزش الکترونیکی راهنما پشتیبانی ا

#### مرحله ۴: انتخاب درس

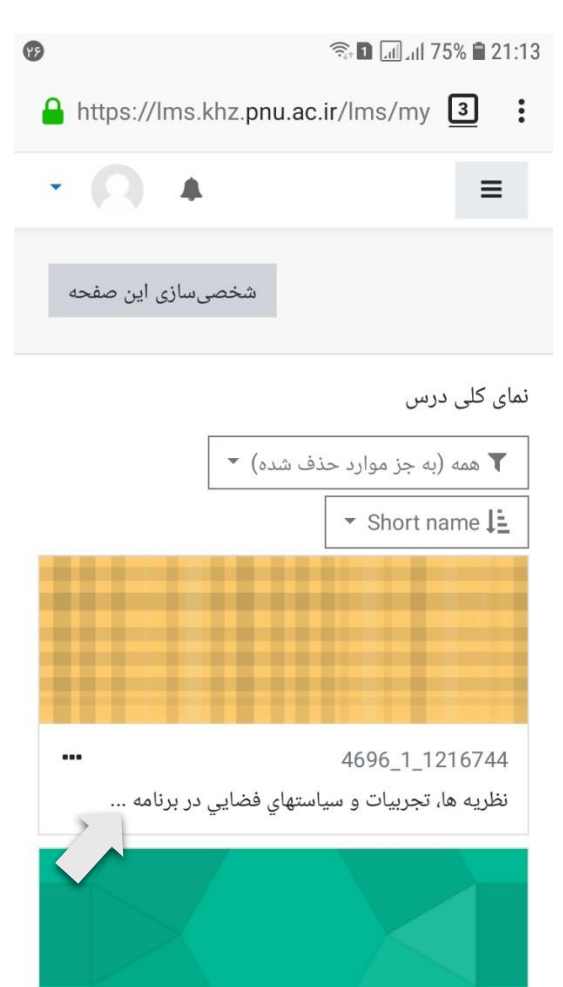

# مرحله ۶: کلیک بر روی پیوستن به کلاس

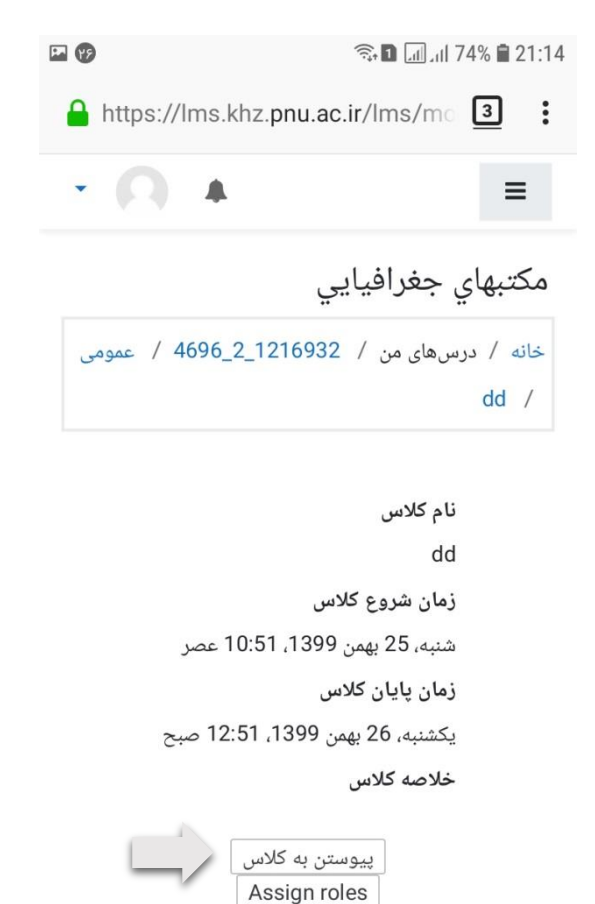

# مرحله ٣: انتخاب ميزكار جهت مشاهده دروس

| Ø          | 18:01 🗊 🕼 18% 🗈 18:01 |             |        |          |   |
|------------|-----------------------|-------------|--------|----------|---|
| 🔒 https:// | /lms.khz. <b>p</b> r  | nu.ac.ir/lr | ns     | 3        | : |
| - 0        |                       |             |        | ≡        |   |
|            |                       |             |        | ا خانه   | * |
|            |                       |             |        | میز کار  | 8 |
| آنلاین     |                       |             | $\sim$ | تقويم    |   |
|            |                       |             | ی شخصی | ] فایلها |   |
| ٩          |                       |             | ای من  | ۲ درس ه  | • |
|            |                       |             |        |          |   |
|            |                       |             |        |          |   |
|            |                       |             |        |          |   |
|            |                       |             |        |          |   |
|            |                       |             |        |          |   |
|            |                       |             |        |          |   |
|            |                       |             |        |          |   |

مرحله ۵: انتخاب لینک درس

| مكتبهاي جغرافيايي                          |
|--------------------------------------------|
| خانه درس <sup>های م</sup> ن 4696_2_1216932 |
|                                            |
| کتب های جغرافیایی                          |

#### مرحله ۷: کلیک بر روی Open in Application

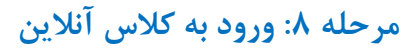

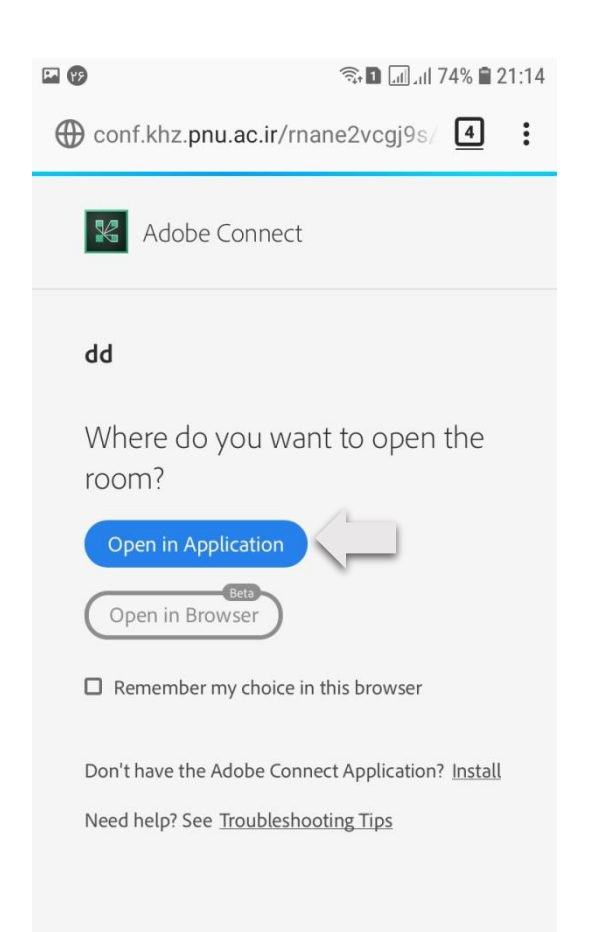

| P (9)  |                          | 🖘 🖬 💷 Jil 74% 🛢 21:14 |   |  |
|--------|--------------------------|-----------------------|---|--|
|        | Share                    | Video                 | ك |  |
| 0      |                          |                       |   |  |
|        |                          | Attendees (1)         |   |  |
|        |                          | ي دم جم تمارك 🕮       |   |  |
| $\sim$ | Nothing is being shared. |                       |   |  |
|        |                          |                       |   |  |
|        |                          | Chat                  | ? |  |
|        |                          |                       |   |  |
|        |                          |                       |   |  |

🖌 اکنون شما در محیط کلاس الکترونیکی قرارگرفتهاید.

( اداره فناوری اطلاعات دانتگاه پیام نور استان نوزستان))